# Shopee关键词广告微信支付充值指南

微信支付是当下最便捷的支付方式之一, Shopee 打破跨境支付壁垒率先 推出微信支付充值广告功能。还在因大促前广告余额不足, 充值无法及时 到账感到焦虑不安坐如针毡吗?快来使用微信支付充值吧!体验即时到账 的快乐!

2020年6月4日起, Shopee推出微信支付充值广告功能, 具体操作步骤如下:

1. 微信绑定银行卡

a. 打开微信--->点击"我"--->点击"支付"

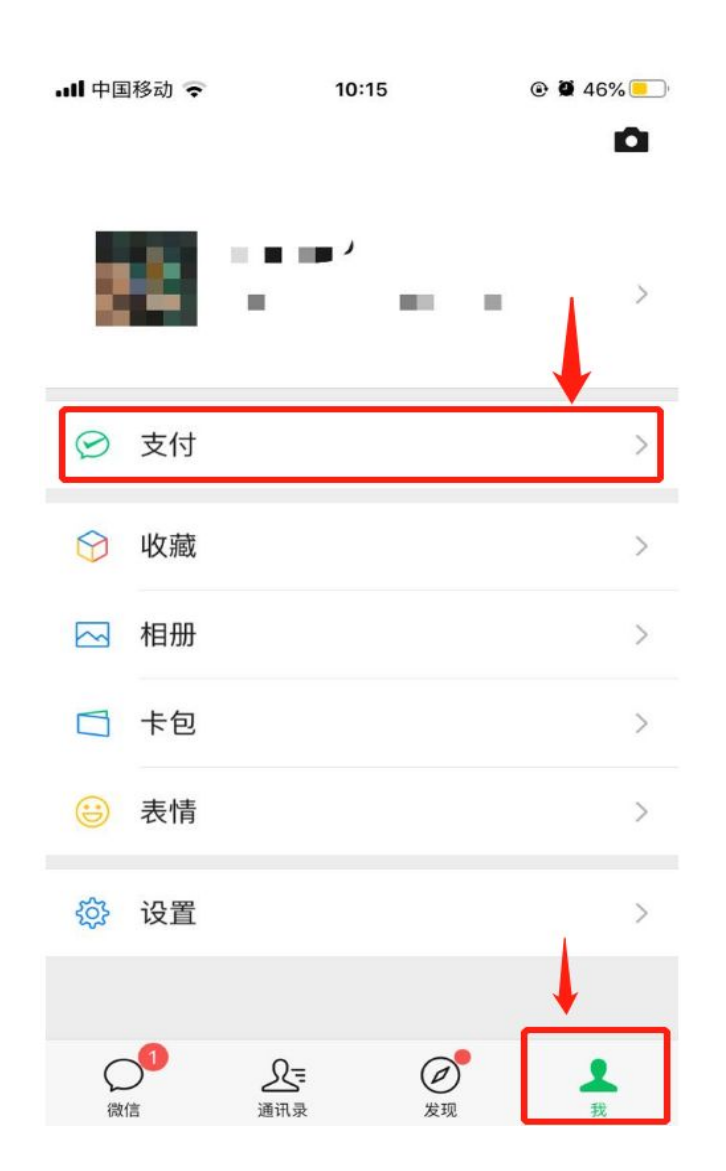

b. 选择"钱包"--->选择"银行卡"

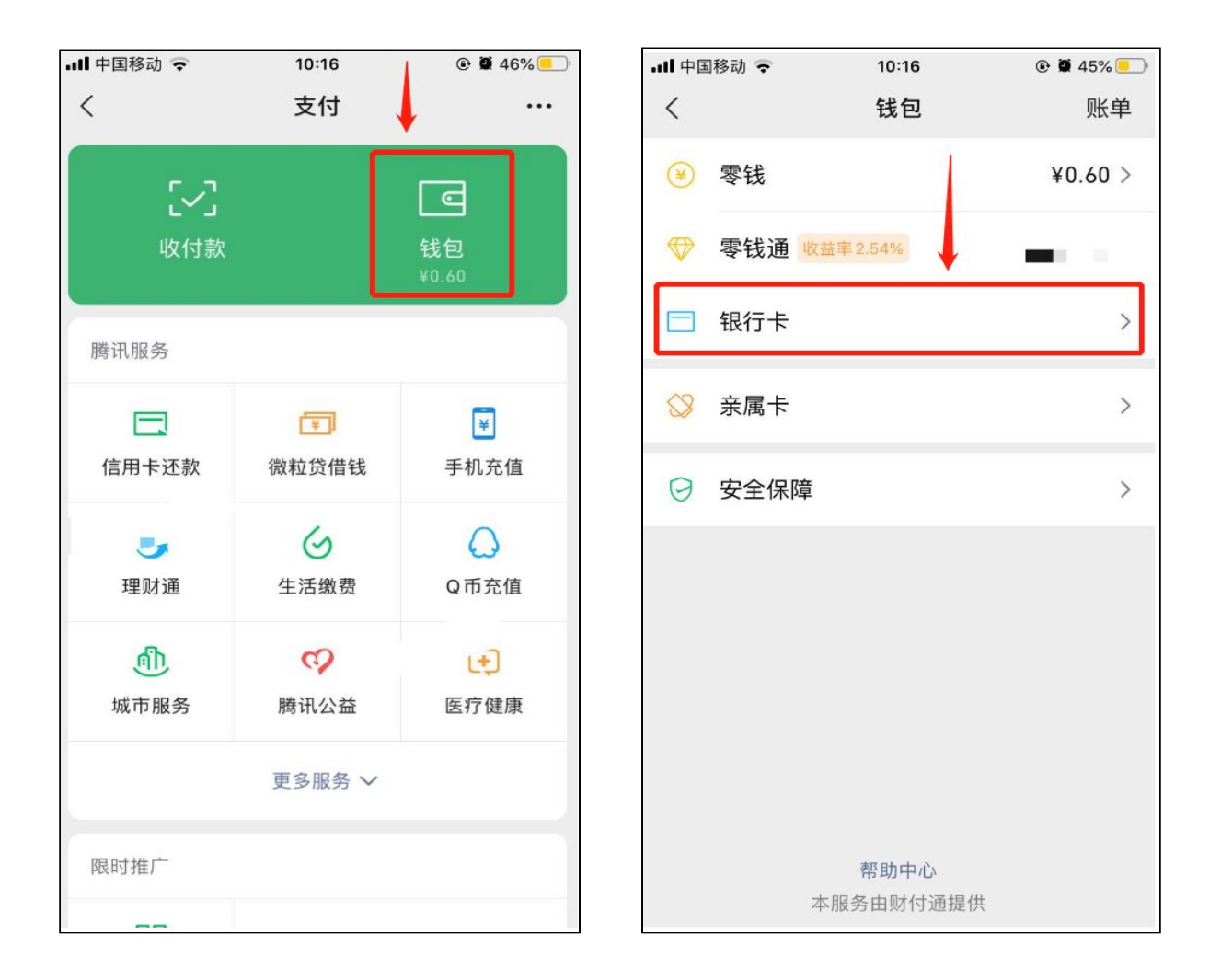

# c. 点击"添加银行卡"---> 输入支付密码进行身份验证

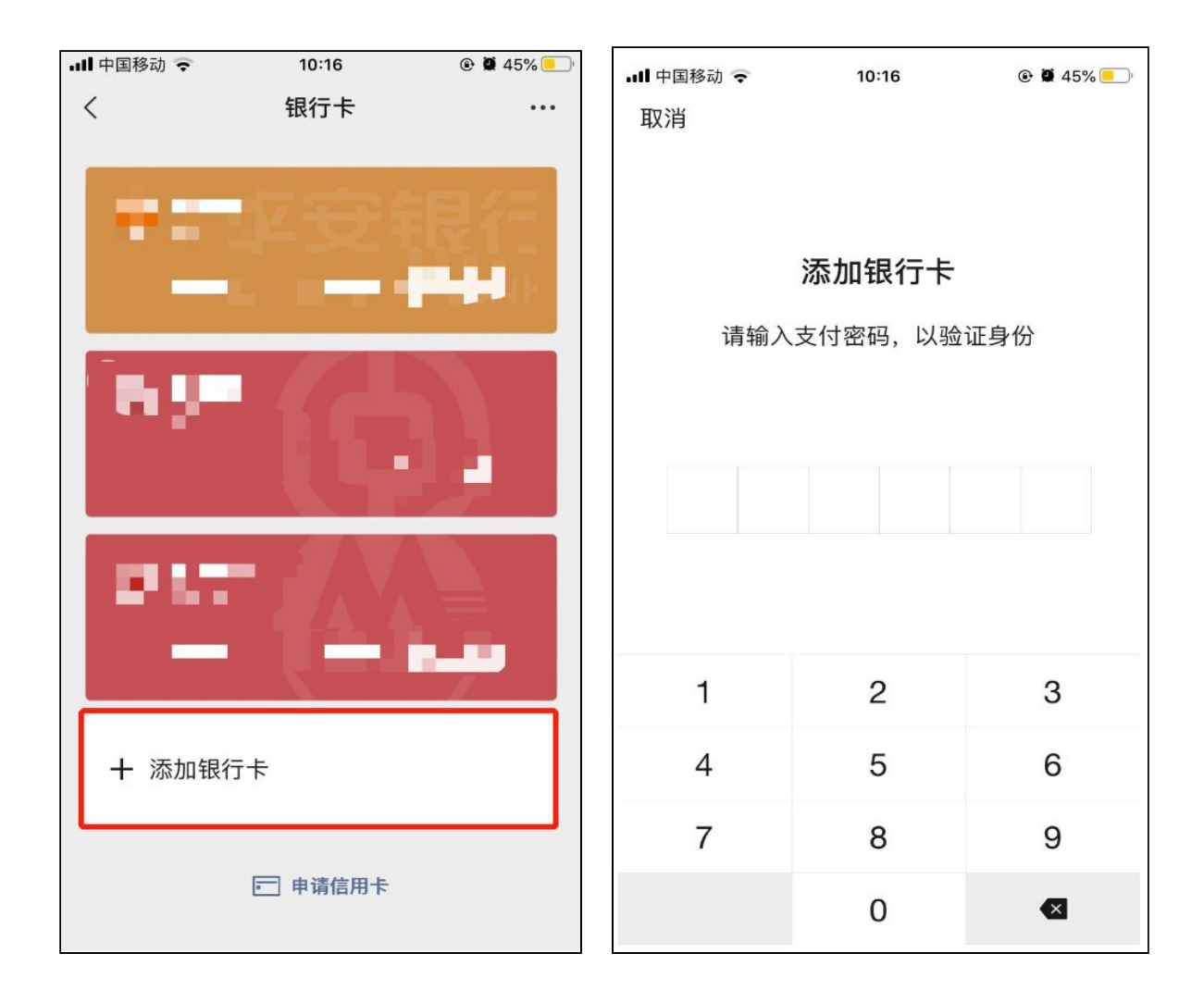

# d. 填写银行卡信息或添加银行卡图片后--->点击"下一步"。 填写"个人信息"、"手机号"--->点击下一步

| ull 中国移动 🗢 | 10:58   |   |
|------------|---------|---|
| 取消         | 添加银行卡   |   |
| 请绑定持卡人2    | 本人的银行卡  |   |
| 持卡人 🔳 ,    |         | i |
| 卡号 持卡,     | 人本人银行卡号 | O |
| 1          |         |   |
|            | T #     |   |
|            | 下一少     |   |
|            |         |   |
|            |         |   |
|            |         |   |
| 4          | 0       | 2 |
| 1          | 2       | 3 |
| 4          | 5       | 6 |
| 7          | 8       | 9 |
| ,          | U       | 0 |
|            | 0       |   |

| .III 中国移动 交 | 10:25      | @ <b>@</b> 44% 💽 ' |
|-------------|------------|--------------------|
| <           | 填写银行卡及身份信息 |                    |
| 请选择银行       | 卡类型        |                    |
| 银行          | 平安银行       |                    |
| 卡类型         | 储蓄卡        |                    |
| 请填写个人       | 信息         |                    |
| 职业          | 请选择职业      | >                  |
| 地区          | 请选择地区      | >                  |
| 手机号         | 请输入银行预留手机号 | i                  |
| ◇同意《用户†     | 办议》        |                    |
|             |            |                    |
|             |            |                    |
|             |            |                    |
|             | 本服务由财付通提供  |                    |

e. 接收验证码--->点击下一步--->绑卡完成

| III 中国移动 🗢 | 10:26                     | <b>€ 2</b> 43% <b>─</b> ' |
|------------|---------------------------|---------------------------|
| <          | 验证手机号                     |                           |
| 接收到        | <b>佥证码:</b><br>银行卡需要进行短信: | 验证                        |
| 验证码(  ■    |                           | 已发送(46)                   |
| 收不到验证码?    |                           |                           |
|            | 下一步                       |                           |
|            |                           |                           |
| 1          | 2<br>АВС                  | 3<br>Def                  |
| 4<br>сні   | 5<br>јкі                  | 6                         |
| 7<br>pqrs  | 8<br>TUV                  | 9<br>wxyz                 |
|            | 0                         | $\langle X \rangle$       |

# 2.在卖家中心使用微信支付进行广告充值

a. 进入卖家中心(seller centre)---> 点击 "我的广告"

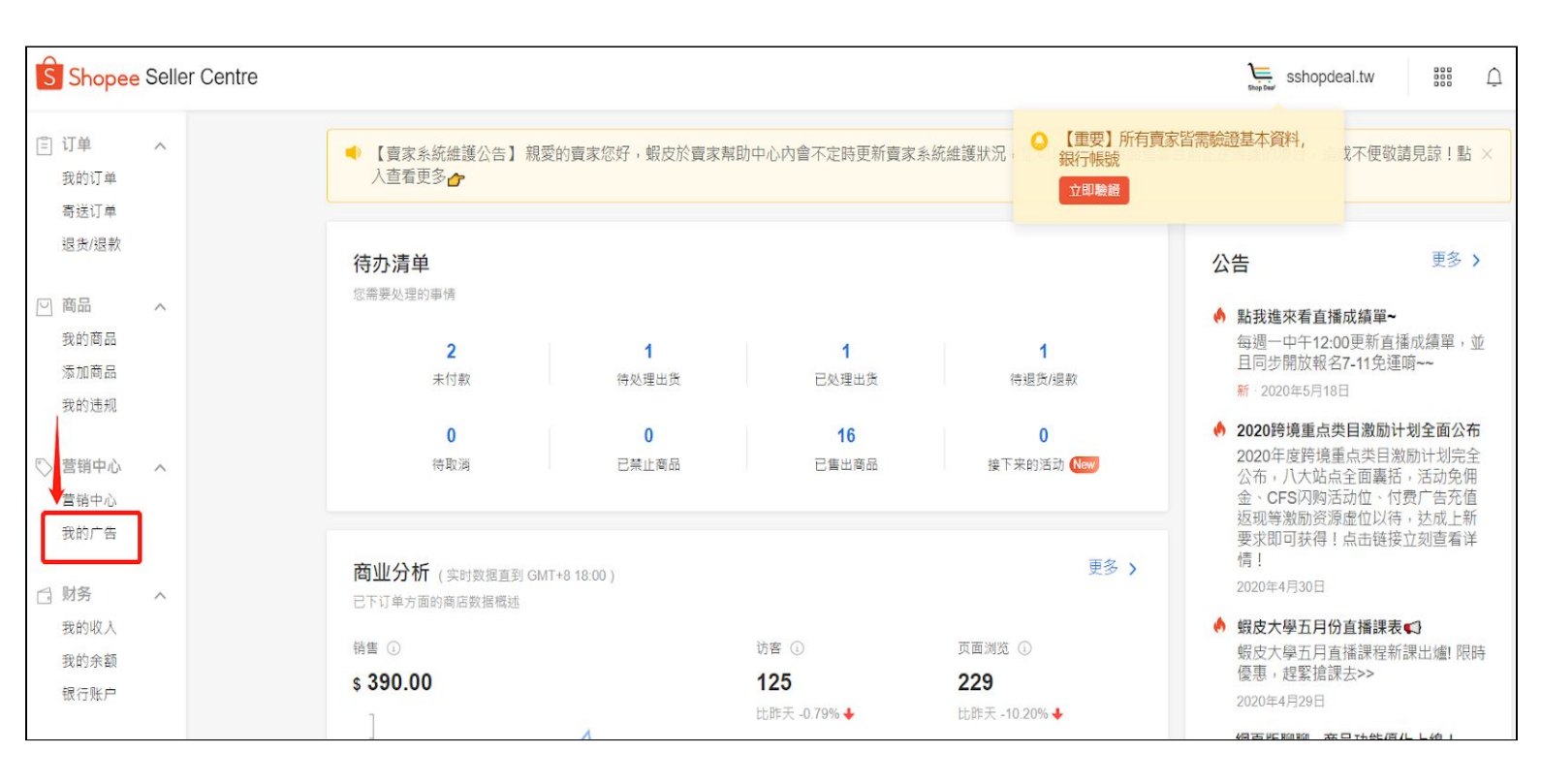

#### **注意**:台湾站点目前需要使用外网进行充值

## b. 进入广告界面---> 点击 "充值"

▲ 首页/我的行销中心/广告

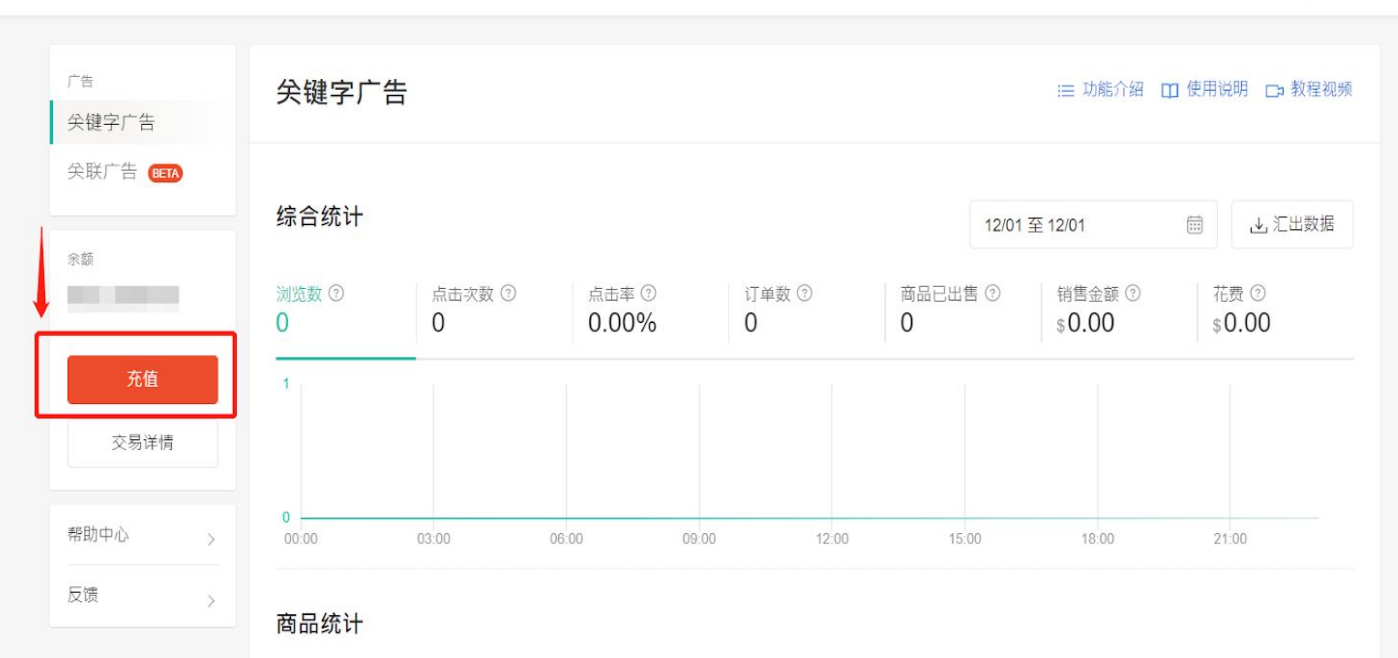

sshopdeal.tw

c. 充值前请先检查"我的地址"栏 是否填写地址,请先填写地址 后方可使用微信充值。"我的地址"填写请看以下步骤:

#### 选择 "我的地址"

Shopee 賣家中心 sshopdeal.tw -----「重要」所有賣家皆需驗證基本資料, 銀行帳號 賣場行銷工具及蝦皮活動 禁賣商品 蝦皮活動 立即驗證 ♡ 我的行銷活動 へ 主題活動 我的行銷活動 我的廣告 接下來的活動 [海外限定]\$9限時特賣 立刻報名 活動時間: 2020-07-13 00:00 ~ 2020-07-13 00:00 報名只到: 5天 8小時 🗇 財務管理 ~ 我的進帳 我的錢包 接下來的活動 玩飾不工 男裝工裝搭配特輯 立刻報名 活動時間: 2020-06-26 12:00 ~ 2020-06-29 11:59 報名只剩: 2天 8小時 銀行帳號 ∠ 數據中心 ^ 接下來的活動 [海外限定] 7/6 12:00-7/13 11:59 華麗的挑戰!公主袖 立刻報名 活動時間: 2020-07-06 12:00 ~ 2020-07-13 11:59 報名只剩: 21小時 45分鐘 賣家數據中心 New 我的表現 New 所有主題活動 > • 賣家計分系統 New ⊖ 賣場管理 ~ 熱門賣場行銷工具 賣場評價 賣場介紹 賣場佈置 New 我的賣場分類 我的折扣券 促鎓组合 關注禮 店長推薦 我的折扣活動 我的報表 建立活動商品專區,提 供買家折扣/組合價優惠 増加轉換率 增加轉換率 增加粉絲數量 為熱銷商品帶來更多流 ◎ 設定 ~ 物流中心 我的地址 我的表現 更多 > 基礎設定 您的賣場表現總覽 帳戶 訂單表現 寄送方式 顧客滿意度 違反上架規範

点击"新增地址"添加地址(填写您自己的目前地址即可)

| S 首頁/我的地址                                                              |                                               | Sshopdeal.tv |
|------------------------------------------------------------------------|-----------------------------------------------|--------------|
| 三 訂單管理 へ<br>我的與實<br>訂單出貨<br>很合/現款                                      | 我的地址<br>管理你的蘧贾及快遞取件地址                         | 十 新塔地址       |
| <ul> <li>○ 商品管理 ∧</li> <li>我的商品</li> <li>新增商品</li> <li>菜賣商品</li> </ul> | ● 姓名/公司名稱 預設 快遞向你取件的地址 資素收貨地址<br>電話號碼<br>收件地址 | 编辑           |
| ♥ 我的行銷活動 へ<br>我的行銷活動<br>我的廣告                                           |                                               |              |
| □ 財務管理 へ<br>我的連帳<br>我的總包<br>銀行帳號                                       |                                               |              |
| ✓ 製護中心 へ<br>費家數猛中心 New<br>我的表現 New<br>費家計分系統 New                       |                                               |              |

d. 选择要充值的面值, 并点击

### **注意**:微信支付购买的广告金均为**当地货币币值**

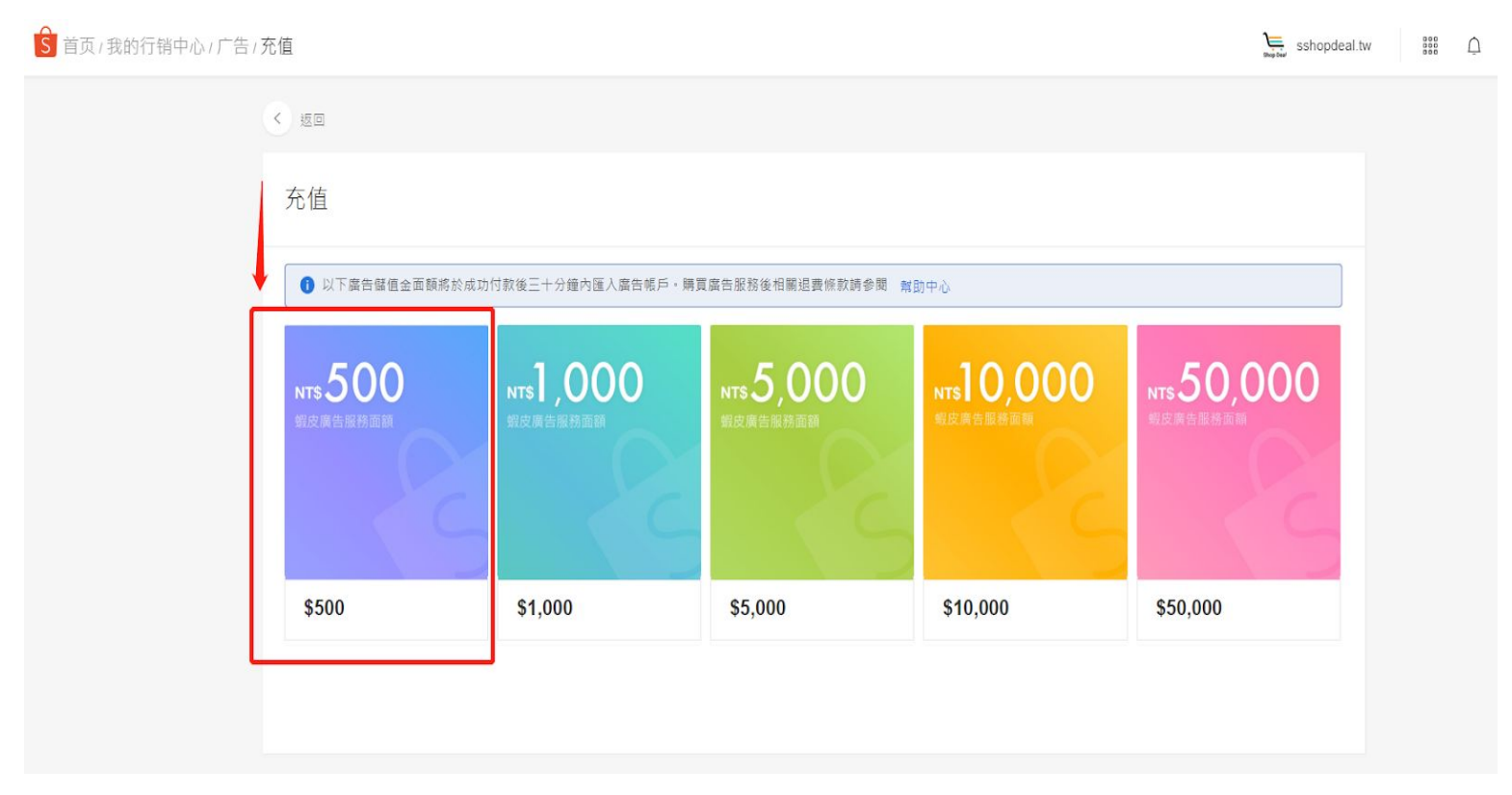

| 。<br>「」」「蝦皮商城」」」。<br>「」」「蝦皮商城」」 | a Ä                                     |
|---------------------------------|-----------------------------------------|
| <complex-block></complex-block> | \$0~<br>還剩350159件<br>直接購買<br>無負擔 ◎ 假一賠二 |

## f. 点击后网页跳转至卖家登入确认界面, 输入账号密码, 点击 "登入"

| S 蝦皮購物 登入 |                                       | 需要幫助?            |
|-----------|---------------------------------------|------------------|
|           |                                       |                  |
|           | 登入↓<br>電話號碼/使用者名稱/Email<br>薩導車於療位     | 銀皮新朋友? <b>註冊</b> |
|           | · · · · · · · · · · · · · · · · · · · | <del>٢</del>     |
|           | 登入<br>忘記座碼                            | 使用SMS簡訊登入        |
|           | 或<br>子 Facebook G                     | Google           |
|           |                                       |                  |

## e. 点击后网页跳转至广告购买界面, 点击"直接购买"

| 家中心   下载   追蹤我們 🚯 🖸 👄     |               | ee ee                                   | 知總覽 ⑦ 幫助中心 | isshopdeal.tw    |
|---------------------------|---------------|-----------------------------------------|------------|------------------|
| <b>\$ </b> 蝦皮購物   購物車     | ACER最低價!爽賺破5千 |                                         |            | ٩                |
| 🗭 查看折扣碼 >                 |               |                                         |            |                  |
| 商品                        | 單價            | 數量                                      | 總計         | 操作               |
| ✓ 商級 twpaidads            |               |                                         |            |                  |
| ■ 500 報皮推廣服務              | \$500         | - 1 +                                   | \$500      | 刪除               |
| 訂單滿\$299,萊爾富 運費\$45 了解更多  |               |                                         |            |                  |
| 😁 跟著丁丁偷偷買 💐               |               |                                         |            |                  |
| 點點直播自動下單區 1元              | \$1           | - 1 +                                   | \$1        | 刪除               |
| 🕞 訂單滿\$199 · 萊爾富 免運費 了解更多 |               | = \v                                    |            |                  |
|                           | □ 全站折1        | 買芬<br>冕幣餘額不足 ②                          | 選擇折作       | 買夯或輸入批扣碼<br>-\$0 |
| 全選 (13) 移除無效商品            | 購買總           | 图金額 (1 個商品): <b>\$50</b><br>可獲得的蝦幣: 0 鄭 | 80 去服幣     | 實單               |

g. 登入后勾选已加入购物车的广告金, 点击"去买单"

h. 点击"微信支付"后,点击"下订单"

| S 蝦皮購物   結帳                          |                                 |                  |         |                  |                               |
|--------------------------------------|---------------------------------|------------------|---------|------------------|-------------------------------|
| 訂單商品                                 |                                 |                  | 單價      | 數量               | 總價                            |
| m twpaidads ■ 聊 聊 500 NT\$500 報皮推廣服務 | i                               |                  | \$500   | 1                | \$500                         |
| 留言: (理填)請留言給實證                       |                                 | 寄送資訊<br>賣家宅配     |         |                  | <b>\$</b> 0<br>變更             |
|                                      |                                 | 電子發票: 1張發票 (二聯式  | 發票(個人)) | 變更               |                               |
|                                      |                                 |                  |         | 4<br>1<br>1<br>1 | <sup>1</sup> 金額 (1 商品): \$500 |
| 🚺 全站折價券                              |                                 |                  |         |                  | 變更                            |
| ⑤ 蝦幣 無法折抵蝦幣                          |                                 |                  |         |                  | [-\$0]                        |
| 付款方式                                 | International Credit/Debit Card | 銀行轉帳 信用卡/VISA金融卡 | 微信支付    |                  |                               |
|                                      |                                 |                  |         | 商品總              | 金額: \$500                     |
|                                      |                                 |                  |         | 運費總              | 金額 \$0                        |
|                                      |                                 |                  |         | ◆ 總付款            | 金額 \$500                      |
|                                      |                                 |                  |         |                  | 下訂單                           |

i. 界面显示 "微信支付二维码", 点击 "手机端微信右上角的加号"
 选择"扫一扫", 扫描界面中的二维码进行支付

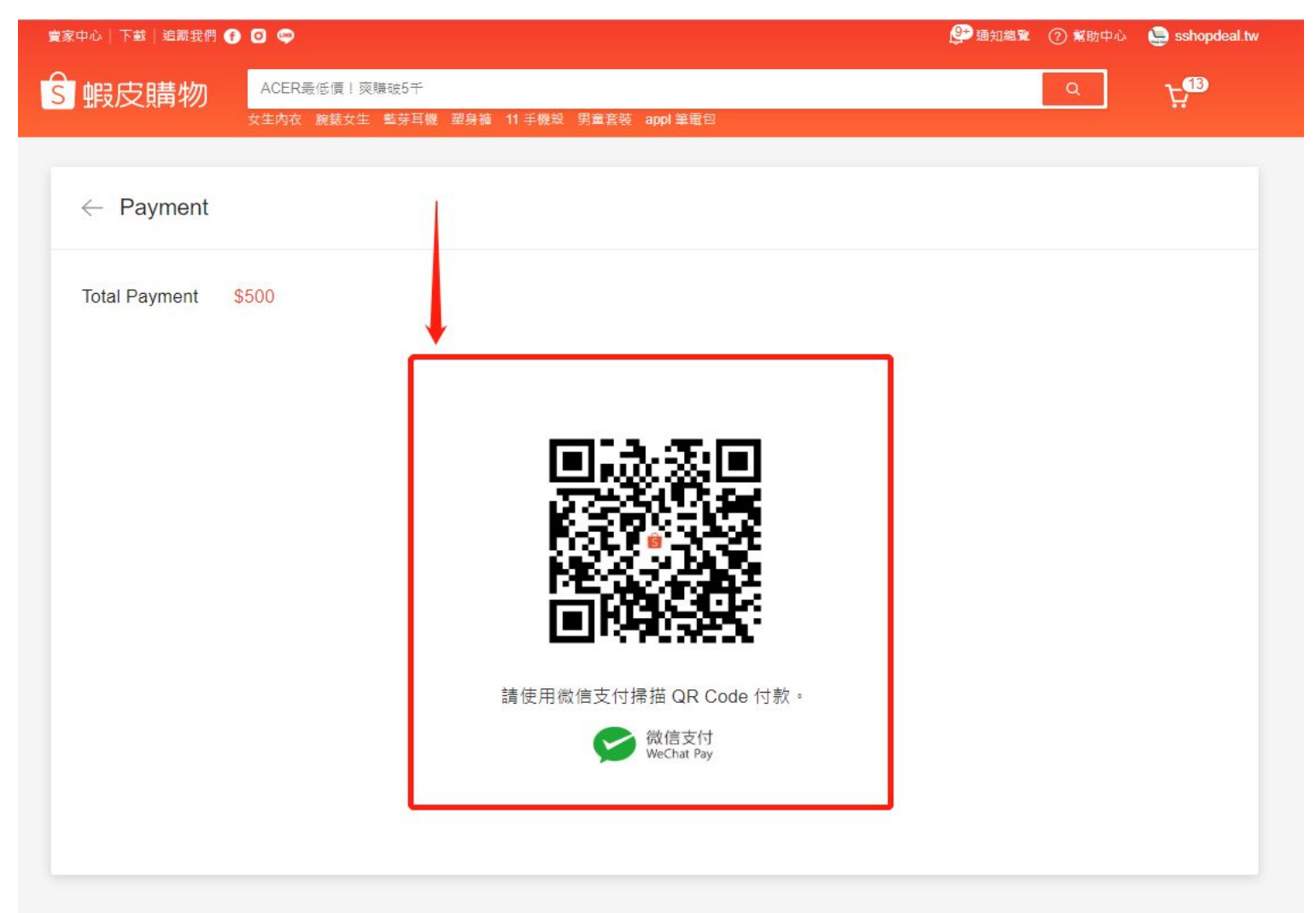

**注意**:如果您看到"二维码已过期"/"付款失败"/"二维码错误"之类的消息,请刷新二维码,然后 重试。

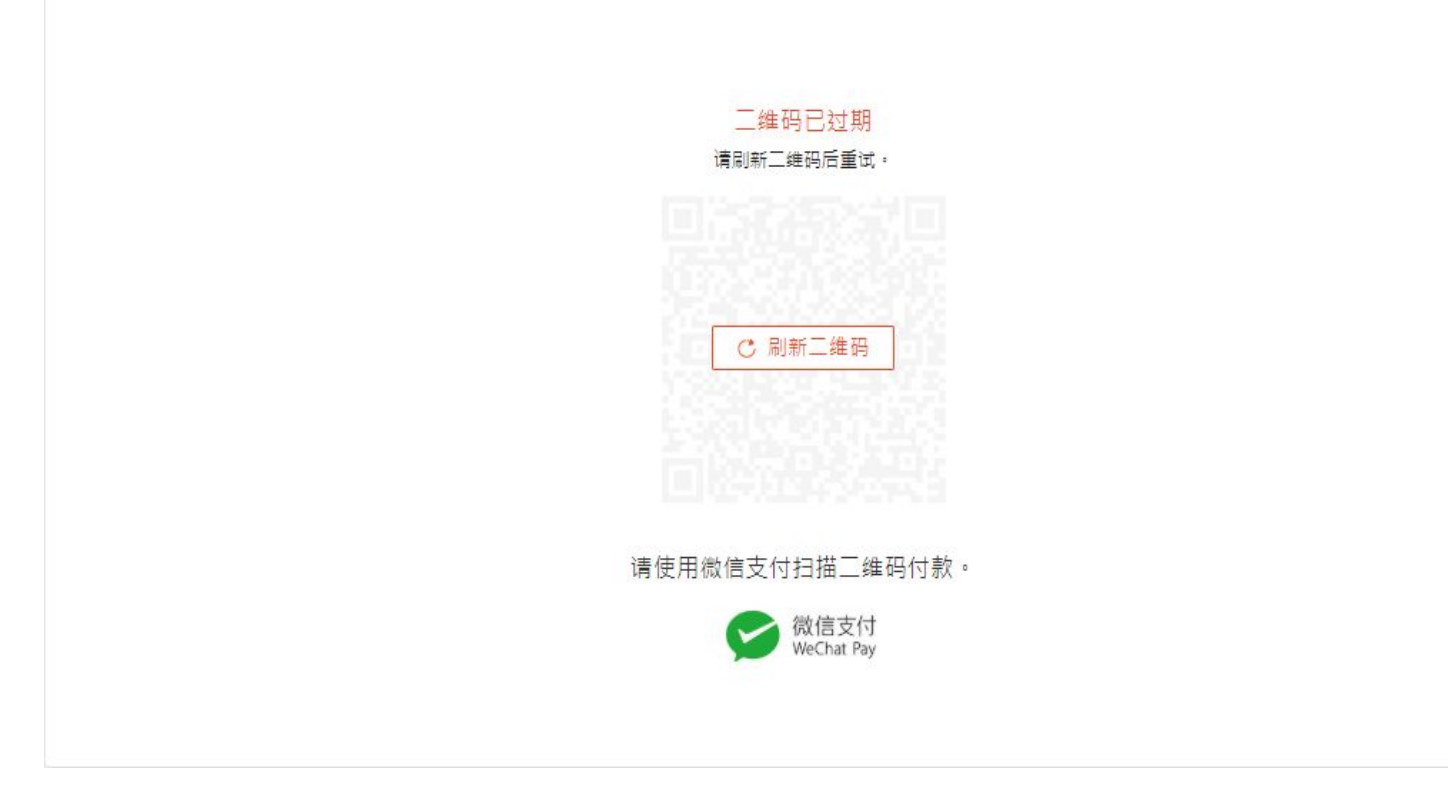

j. 手机端微信显示 "需要支付的广告金人民币金额", 点击 "立即 支付"

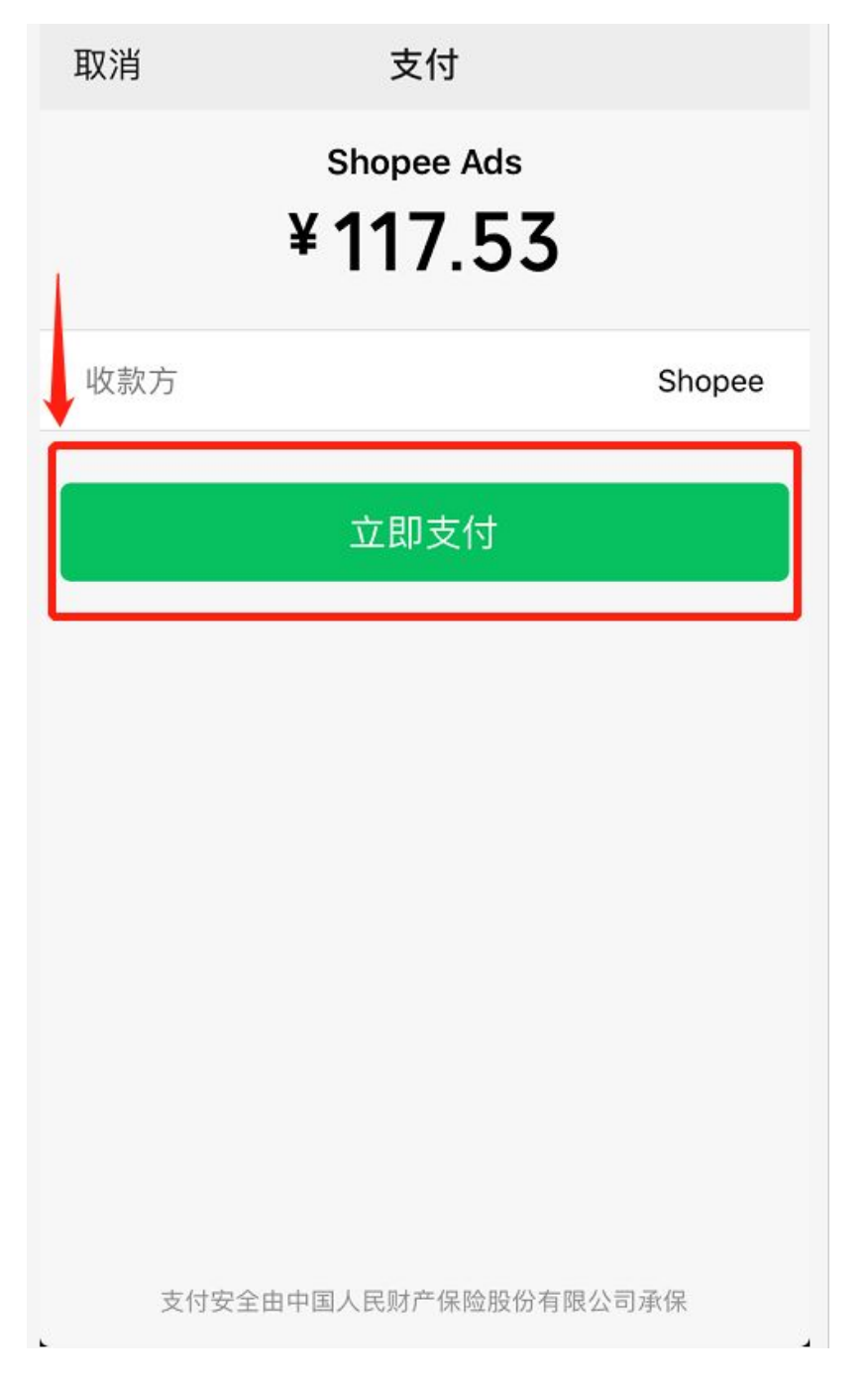

 k. 界面显示"需要支付的广告金人民币金额、人民币兑换新加坡 币的实时汇率、支付使用的银行卡"信息,点击"确认支付"
 注意:付款货币币种逻辑:

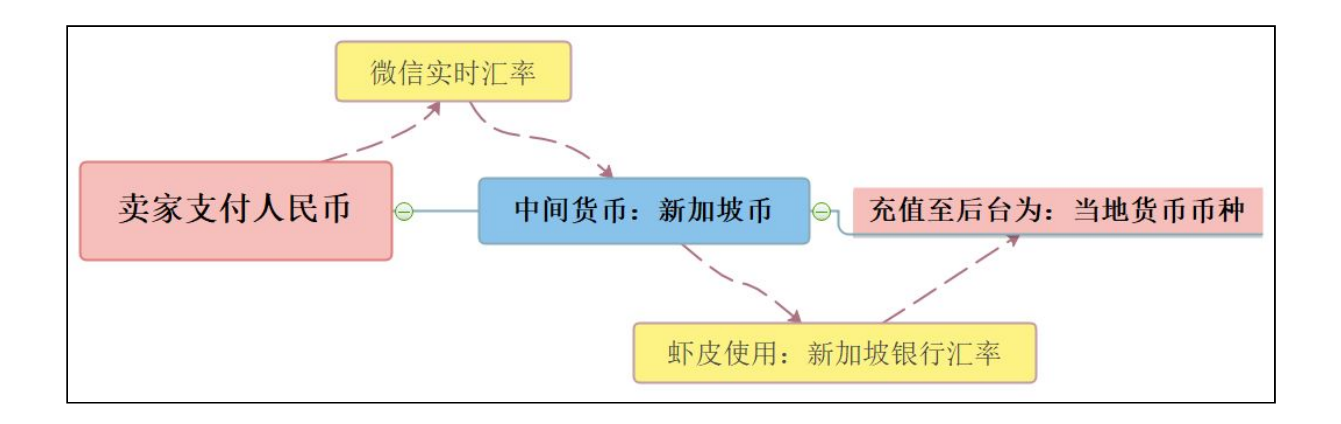

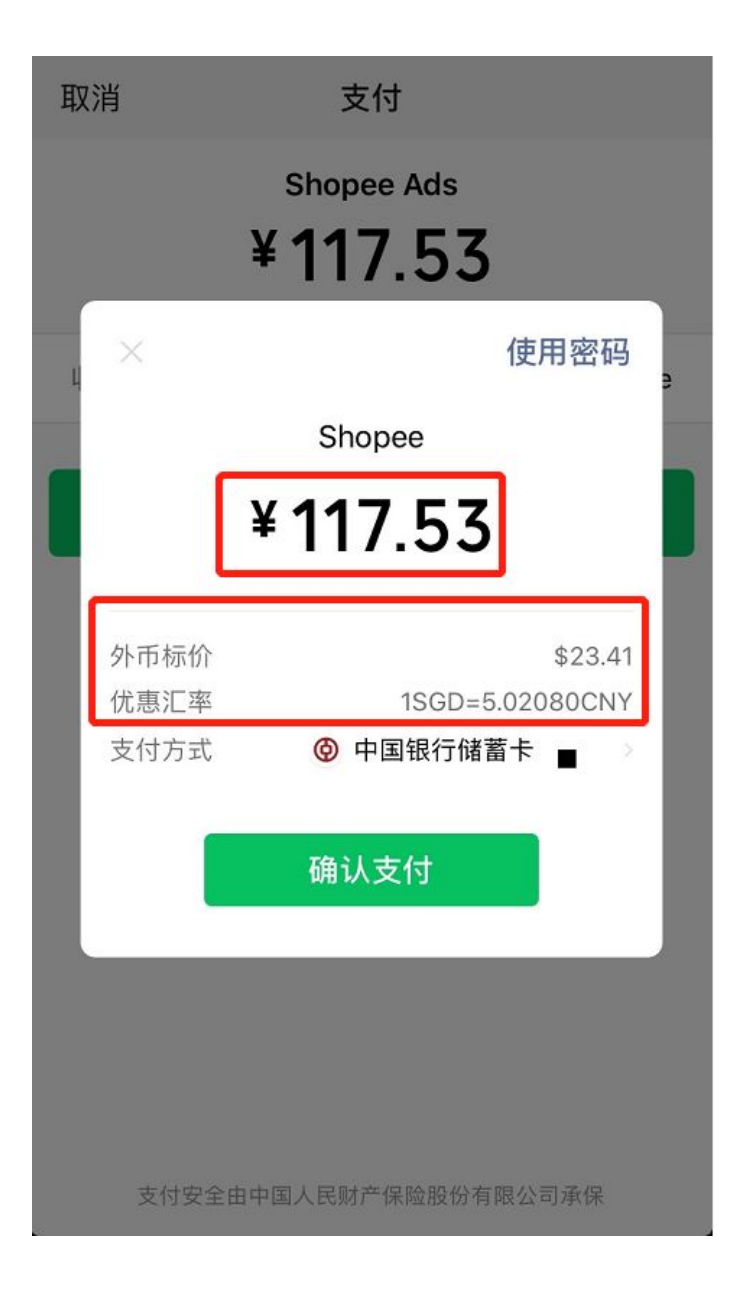

 支付成功,界面显示扣款人民币金额、结算汇率,点击"完成" 即完成广告金付款

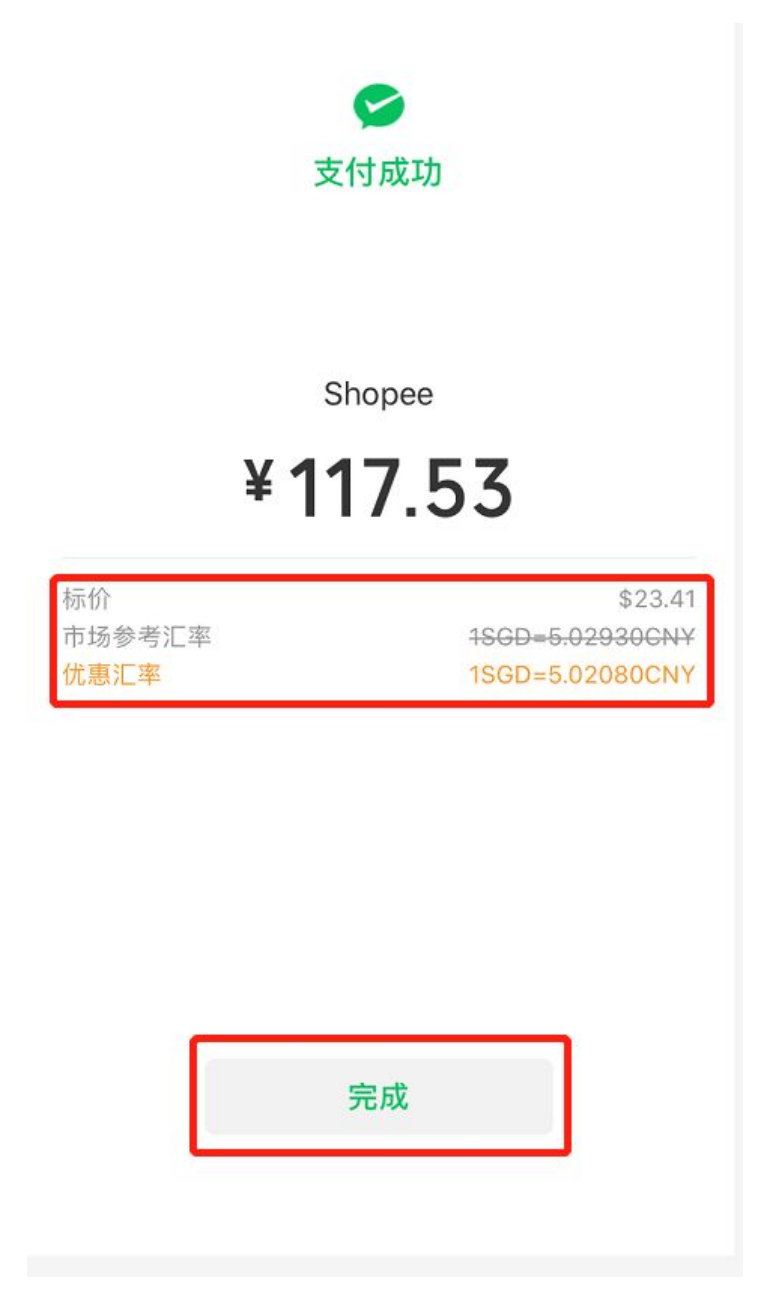

m. 在 "手机端微信"---> "微信支付"中可查看支付账单详情

| ×    | 账单详情                    | 全部账单         |
|------|-------------------------|--------------|
|      |                         |              |
|      | Shopee                  |              |
|      | -117.53                 |              |
|      |                         |              |
|      |                         |              |
| 标价   | \$23.41                 |              |
| 汇率   | 市场参考1SGD=5.02930C       | NY           |
| 优惠汇率 | 1SGD=5.02080CNY         |              |
|      |                         |              |
| 当前状态 | 支付成功                    |              |
| 商品   | Shopee Ads              |              |
| 商户全称 | SHOPEE SINGAPORE F      | PRIVATE LIMI |
| 支付时间 | 2020-05-19 15:03:28     |              |
| 支付方式 | 中国银行储蓄卡(3174)           |              |
| 交易单号 | 420000057120200519<br>4 | 9060411883   |
|      |                         |              |

n. 手机微信支付成功后, 网页界面显示"支付成功"。

e Payment

Total Payment \$500

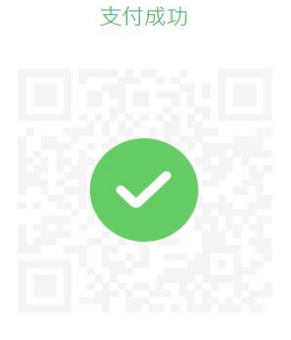

請使用微信支付掃描 QR Code 付款。

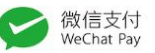

o. 界面跳转至 "购物车", 点击"待收货", 点击"完成订单"

| 賣家中心 下載 追蹤我們 🕧                                             | 0 🗢                                    |                                                                                                    |          |         | <b>♀</b> →通知總覽 | ⑦ 幫助中心             | 🤤 sshopdeal.tw                       |
|------------------------------------------------------------|----------------------------------------|----------------------------------------------------------------------------------------------------|----------|---------|----------------|--------------------|--------------------------------------|
| S<br>蝦皮購物                                                  | ACER最低價!爽賺破5千<br>女生內衣 appl 筆電包 藍芽      | 耳機 腕錶女生 11 手機設                                                                                                    | 塑身褲 男童套裝 |         |                | ۹                  | Р.<br>В                              |
| ting Deed<br>Shop Deed → 編輯個人簡介                            | 全部                                     | 待付款 <mark>(4)</mark>                                                                                                    | 待出貨      | 待收貨 (1) | 完成             |                    | 取消                                   |
| <ul> <li>2 我的帳戶</li> <li>1 購買這單</li> <li>6 我的團購</li> </ul> | •••••••••••••••••••••••••••••••••••••• | ● 重看 實場 一般 使 一般 表示 一般 使 一般 表示 一般 使 一般 表示 一般 使 一般 表示 一般 表示 一般 表 |          |         |                |                    | 得收貨<br>\$500                         |
| <ol> <li>通知總覽</li> <li>我的優惠券</li> <li>我的蝦幣</li> </ol>      | 在2020-06-08之前確認收:                      | 到的商品                                                                                                    |          | 完成訂單    | 查看訂單詳情         | <b>③</b> 訂單:<br>延行 | <sub>全額:</sub> <b>\$500</b><br>長蝦皮承諾 |

p. 点击"确认",完成购买操作,注意:确认订单后无法申请退款 或退货

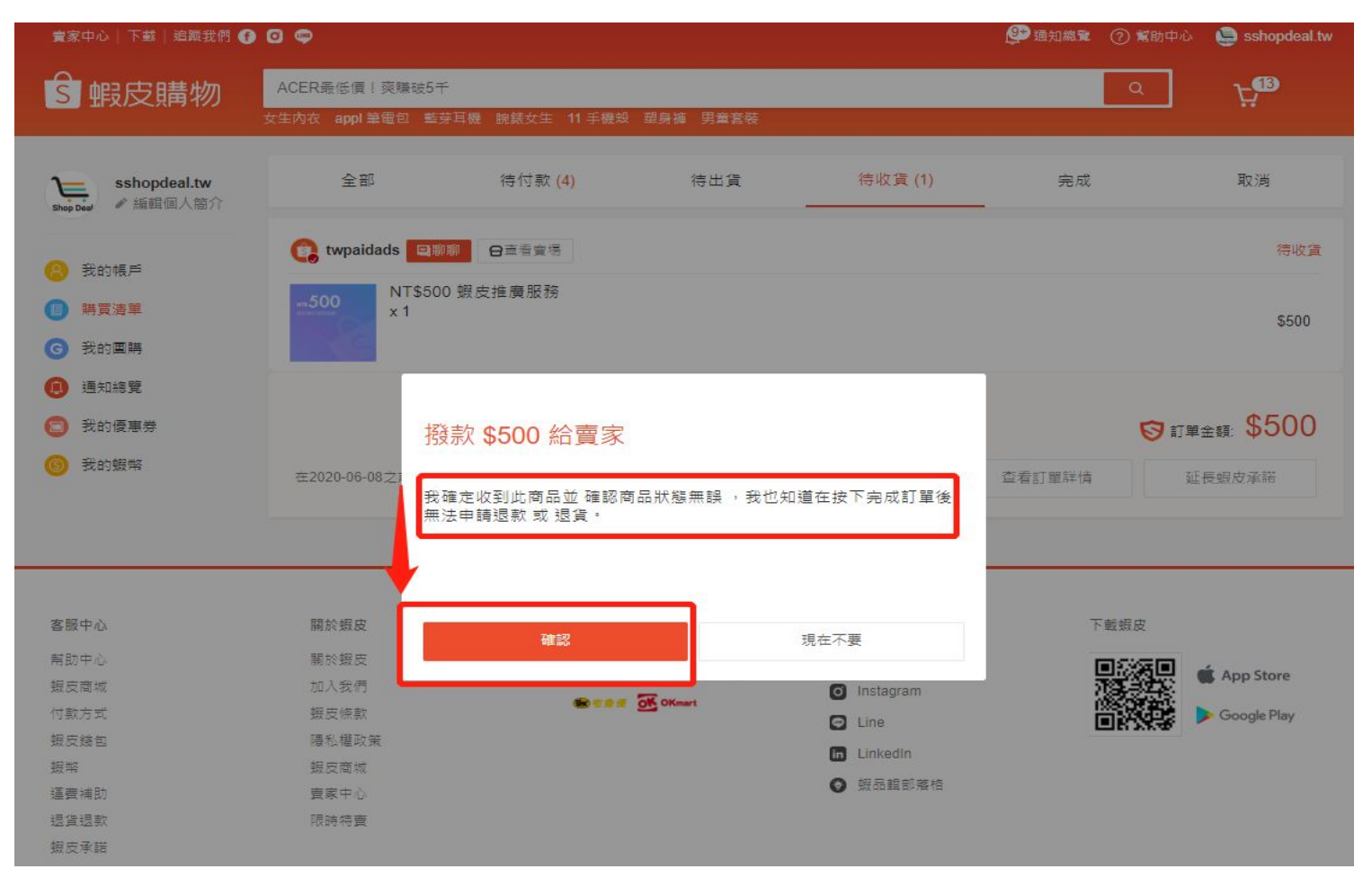

q. 点击"订单详情",查看订单,点击界面左上角"卖家中心"返回 广告界面

| 賣家中心 下載 追蹤我們                         | • • •                                          |                |                  | 🔮 通知總費 🕜 幫助      | h中心 🤤 sshopdeal.tw |
|--------------------------------------|------------------------------------------------|----------------|------------------|------------------|--------------------|
| 蝦皮購物                                 | ACER最低價!爽賺破5千                                  | サイト 11 平海会 一部  |                  | Q                |                    |
|                                      | 又主內衣 appl 筆电은 도牙中機 脱致.                         |                | 才碑 男里县牧          |                  |                    |
| sshopdeal.tw<br>shop Dear<br>⊮編輯個人簡介 | く回上頁                                           |                |                  | 訂單編號. 2005       | 519H1U5WS16   完成   |
| 🙁 我的帳戶                               |                                                | <b></b>        |                  |                  |                    |
| ■ 購買清單                               | 訂單已成立 訂!                                       | 單己付款 (\$500)   | 訂單已出貨            | 完成訂單             | 待評價                |
| ❻ 我的團購                               | 2020-05-19 19:15 20                            | 20-05-19 19:34 | 2020-05-19 19:34 | 2020-05-19 19:41 |                    |
| 🕕 通知總覽                               |                                                |                |                  |                  |                    |
| 回 我的優惠券                              |                                                |                |                  |                  | 再買一次               |
| 🧿 我的蝦幣                               | 這筆訂單已完成。請在2020-06-03以)<br>曜!<br>立即評價以獲得 0.5 蝦幣 | 前,為此商品進行評(     | R.               |                  | 評價                 |
|                                      | 收件地址                                           |                |                  |                  | 賣家宅配               |
|                                      |                                                | 沒有物流資          | Æ                |                  |                    |
|                                      | ba da                                          |                |                  |                  |                    |
|                                      | 🛟 twpaidads 🔍 💷 前前 日直看自                        | <b>1</b> /8    |                  | 訂單業              | ■號. 200519H1U5WS16 |
|                                      | 500 NT\$500 蝦皮推廣服務<br>×1                       | 84             |                  |                  | \$500              |
|                                      |                                                |                |                  | 購買總金額            | \$500              |
|                                      |                                                |                |                  | 運送-賣家宅配          | \$0                |
|                                      |                                                |                |                  | 訂單金額             | \$500              |
|                                      |                                                |                |                  | ◎ 付款方式           | 微信支付               |

r. 点击"交易明细",查看充值到账金额,广告充值完成。

S 首頁/我的行銷活動/我的廣告

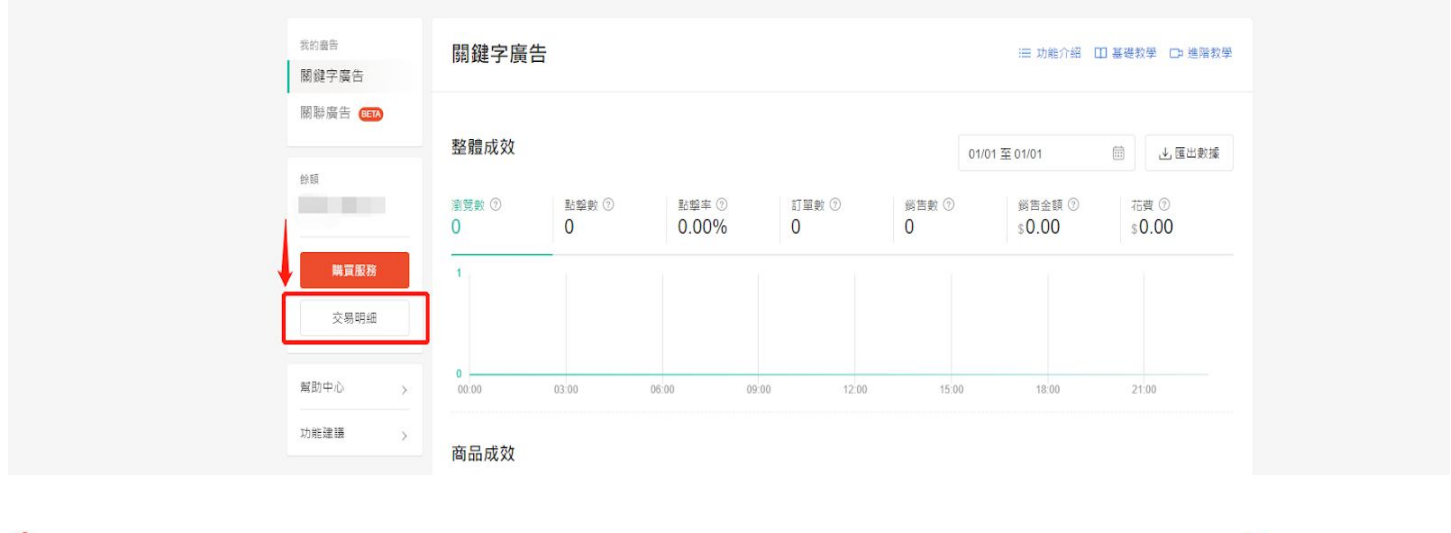

#### S 首頁/我的行銷活動/我的廣告/交易明細

sshopdeal.tw

| < 返回       |        |          |
|------------|--------|----------|
| 交易明細       |        |          |
| 一週         |        | す。個用部準   |
| 日期         | 調型     | 總額       |
| 2020-05-19 | 購買廣告服務 | \$500.00 |
| 0          |        |          |

### 各站点最低充值金额(单位:本地金额)

| TW      | MY    | TH      | PH     | ID        | SG    | VN        |
|---------|-------|---------|--------|-----------|-------|-----------|
| NTD 500 | RM 20 | THB 500 | PHP 50 | IDR 25000 | SGD 5 | VND 50000 |

sshopdeal.tw